### Du 15 au 31 mars 2024 **COURIR POUR TOIT** *S'indigner, courir, agir* !

# **GUIDE PARTICIPANT**

Challenge « grand public »

### Je veux participer ! Comment ça se passe ?

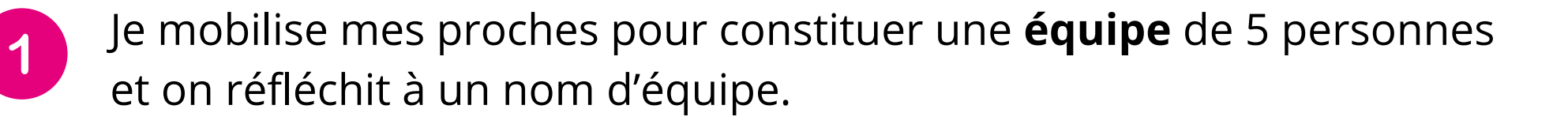

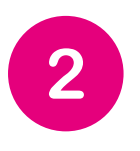

Pour s'inscrire à la course, chacun∙e d'entre nous réalise **un don de 10€ minimum** à Toit à Moi sur le formulaire dédié :

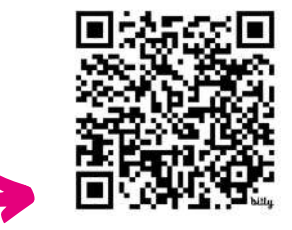

bit.ly/inscriptionCPT24

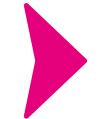

Je fournis mes **coordonnées** (obligatoires afin de vous délivrer un **reçu fiscal)** 

Après la validation de mon don, je reçois par mail un "**Code Challenge**" qui me sera demandé pour rejoindre le défi.

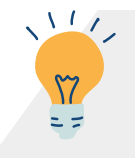

*Votre nom d'équipe peut vous faire gagner un prix... Originalité plus que bienvenue !* 

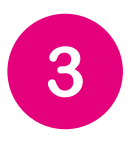

**Chaque membre** de mon équipe **télécharge l'application mobile Squadeasy** : elle sera nécessaire durant toute la durée du challenge pour enregistrer les kilomètres parcourus.

#### DANS L'APPLICATION SQUADEASY

J'entre le "Code Challenge" reçu lors de mon inscription

Je rejoins **l'entité** « grand public »

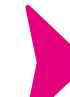

Je créé ou je rejoins mon **équipe** 

Attention aux doublons ! Vérifiez que votre équipe ne figure pas déjà dans la liste, ou que le nom n'est pas déjà pris.

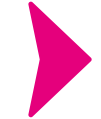

Jusqu'au 15 mars, je peux me **familiariser** avec l'utilisation de Squadeasy. Mes pas ne seront pas encore comptabilisés pour le challenge.

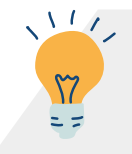

La première personne à rejoindre une équipe devient le/la « capitaine d'équipe », et pourra faire les modifications (changer de photo, modifier le nom...)

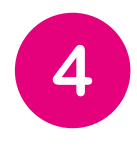

Du **15 au 31 mars** : mon équipe **enregistre ses déplacements** sur Squadeasy (marche, course, vélo, trottinette, patins...), en pensant bien à activer l'application à chaque fois (*activez votre GPS, cliquez sur "je bouge" et précisez le mode de déplacement*). Objectif : faire **un maximum de kilomètres** chaque jour et

**remporter le maximum de point** pour placer notre équipe en haut du classement, et sensibiliser au sans-abrisme. *Go, go, go !* 

Je gagne des *points challenge* supplémentaires pour mon équipe en répondant aux **quizz** et aux **missions flash** sur l'appli Squadeasy. **Ouvrez l'œil !** 

À quoi servent les points ? Ils permettent de mettre de l'équité entre les activités : ainsi une course à pied comptabilisera davantage de points qu'un trajet en vélo électrique, pour une distance identique.

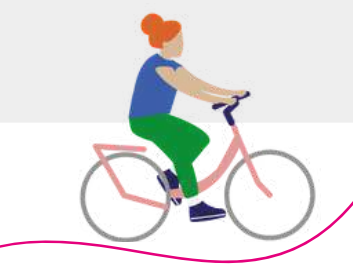

# **PRÉSENTATION** DE L'APPLICATION SQUADEASY

Plusieurs **missions** vont rythmer le challenge, chacune permettra de **faire gagner des points** à votre équipe.

Il y aura aussi des **défis photos**, **1 photo publiée = 25 points** pour votre équipe !

Le **social**, c'est un peu le *whatsapp* de tous les participant-es ! C'est ici que vous pourrez **publier vos photos, partager votre trajet**, narguer les autres coureur-ses...

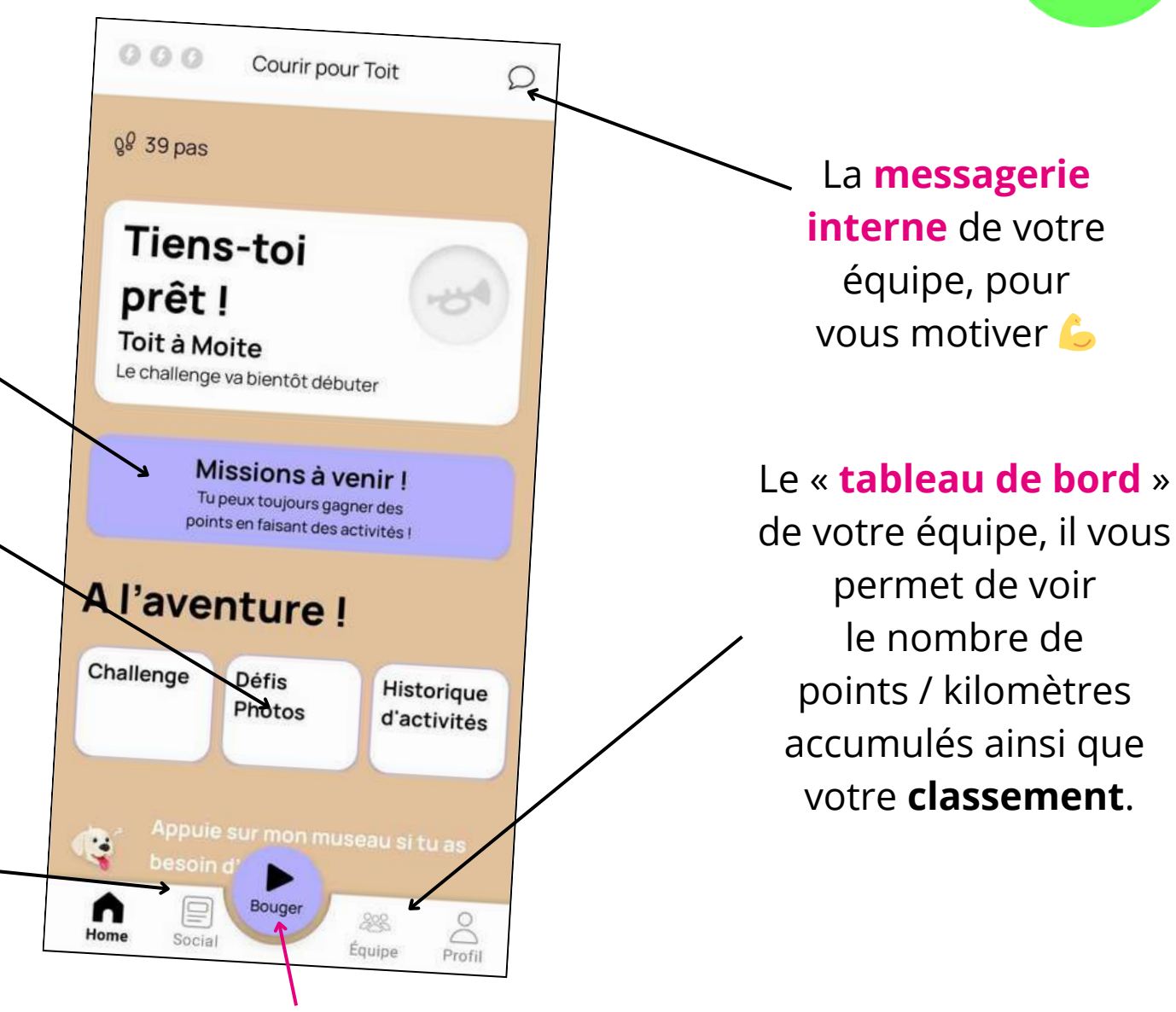

squad eas

Et enfin LE bouton à activer pour enregistrer vos kilomètres ! On en parle juste en dessous 🖓

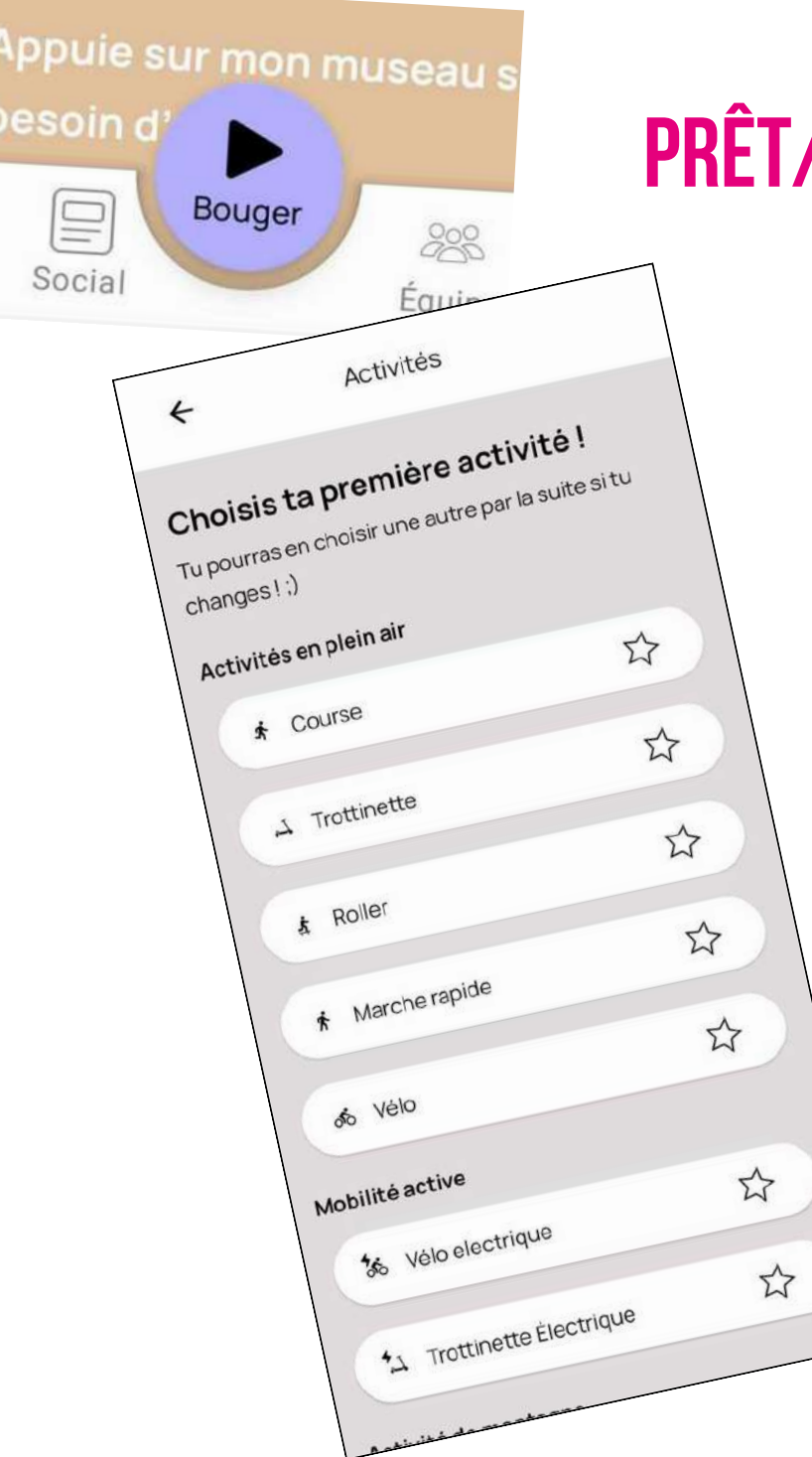

# PRÊT/PRÊTE À COURIR, MARCHER, ROULER ?

 1 • Cliquez sur le bouton « Bouger » avant de démarrer votre trajet

Attention, vos kilomètres ne seront pas comptabilisés si vous n'activez pas l'une de ces activités !

2 · Choisissez l'activité qui correspond à votre déplacement.

**3** • Vous devrez **activer le GPS** de votre téléphone.

... **et faites vos kilomètres** ! Vous pourrez profiter de votre trajet pour réfléchir à comment changer le monde.

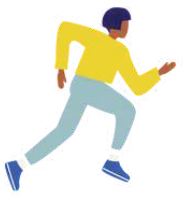

On compte sur vous !

Pour toute question : courirpourtoit@toitamoi.net

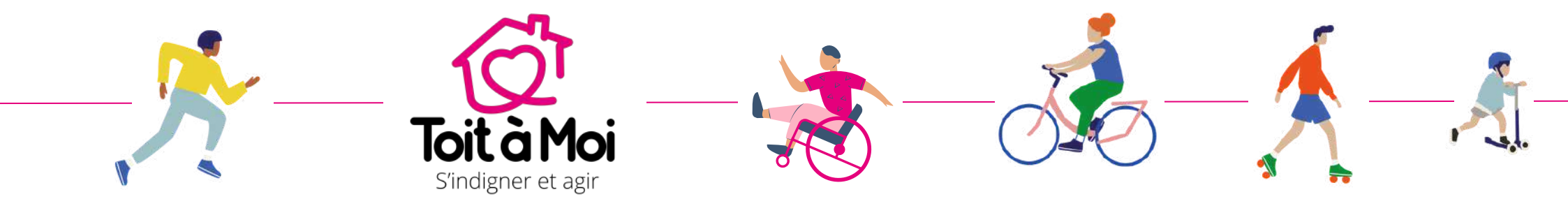

www.toitamoi.net

*Vous voulez participer en tant qu'entreprise ? Contactez Éloïse : eloise.sanglier@toitamoi.net*